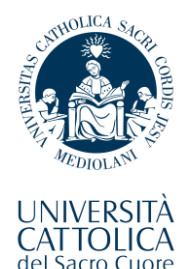

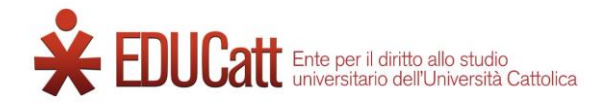

#### EDUCatt Dorm Application Guide for International Students

## 2023-2024

## Table of Contents

| 1) Login to "MyEDUCatt"                                            | Page 2         |
|--------------------------------------------------------------------|----------------|
| 2) Update your Personal Data                                       | Page 3         |
| 3) Submit your Application                                         | Page 9         |
| 4) Next steps                                                      | Page 22        |
| <ul><li>3) Submit your Application</li><li>4) Next steps</li></ul> | Page<br>Page 2 |

This guide covers the application procedure for the dorm facilities available under the supervision of the Rome Office of **EDUCatt**.

It was created to provide international students of our English-taught Medicine and Surgery Degree Programme with a detailed set of instructions, making it easier to navigate the EDUCatt interface and finalize the dorm application.

#### **Please note:**

if, during any part of this sequence, you end up stumbling on uncertain sections or you experience technical issues, you are kindly asked to contact the EDUCatt team directly.

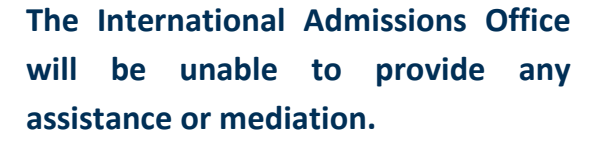

#### Website: www.educatt.it

General-purpose e-mail: Info.rm.dsu@educatt.it General-purpose phone number: (+39) 06 3050120

Info Point e-mail: <u>duepuntiservice@educatt.org</u> Info Point phone number: (+39) 06 3015 6119

#### https://myeducatt.unicatt.it/

Access the **"MyEDUCatt**" website by either typing the address above or clicking directly on this link.

The very first page you will be presented with is the **login panel**, which closely resembles the one you saw when accessing the Pre-Enrolment Portal.

Click on the **button in the top-right corner** to switch the language of the interface to **English**. This guide is entirely based on the English version of the procedure, so we recommend applying this change if you are not sufficiently familiar with the Italian language.

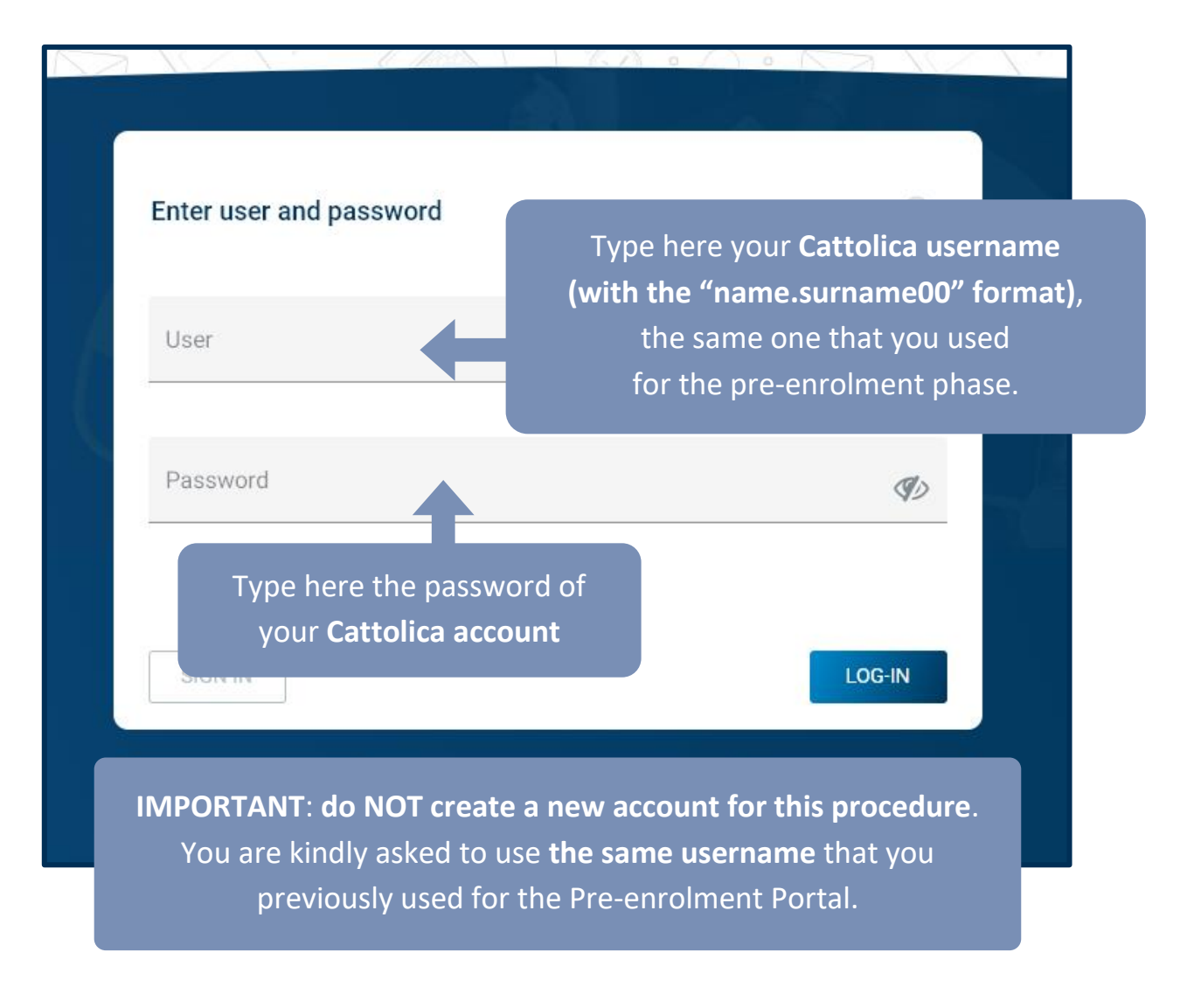

## 2) Update your Personal Data

Upon accessing the "MyEDUCatt" interface, right after logging in, you may have to switch the language of the system to English again, by clicking on the matching option in the topright corner.

MyEDUCatt

♀ ☑ 🚺 Italiano 🕚

Click here to change the language of the interface

You should now see the same content as shown in the following screenshots.

Make sure to use the instructions provided here as a point of reference for updating your personal data for your EDUCatt application.

| Welcome - EU Regulation 2016/67                                                                                                    | 79 (GDPR)                                                                                  |
|----------------------------------------------------------------------------------------------------|--------------------------------------------------------------------------------------------|
| Welcome to your own MyEDUCatt area, dedicated to the managen<br>for the housing and food services, as well as for the scholarships, s<br>already enrolled or enrolling in Università Cattolica. We kindly ask<br>pages with your personal data in order to access MyEDUCatt cont | nent of the applications<br>submitted by students<br>you to fill in the next<br>rol board. |
| The personal data, also the sensitive ones, will be processed by El<br>with the provisions of EU Regulation 2016/679 (GDPR) for the purp<br>with the modalities specified in the document of the requirements a<br>I give my consent                                             | DUCatt in compliance<br>poses of the call only and<br>and regulation.                      |
| Home                                                                                                    | No Ves                                                                                     |
|                                                                                                    | Click here                                                                                 |

| Personal Data                                    |                            |      |
|--------------------------------------------------|----------------------------|------|
| Surname/Last name *                              |                            |      |
| Given Name/First Name *                          |                            |      |
| Genre *                                          | Male         Female        |      |
| Date of birth *                                  |                            |      |
| Country of birth *                               |                            | ~    |
| Province *                                       | Estero/Foreign Country     | ~    |
| Municipality *                                   | Comune Estero/Foreign City | ~    |
| City of Birth (for Countries other than Italy) * |                            |      |
| Italian Fiscal Code *                            |                            |      |
| Email *                                          |                            |      |
| Email confirmation *                             |                            |      |
| Home                                             |                            | Next |

Most fields in this page will be filled in automatically, based on the data that you provided during the application and pre-enrolment phases.

Make sure to type all the relevant data for those fields that are either empty or incorrect.

You will most likely have to enter your <u>**City of Birth**</u> manually, as well as doublecheck the e-mail address that you wish to indicate as your main contact. Once you are ready, click on **Next** to carry on with the procedure.

|               | Select your nationality f<br>menu. Please note that na<br><b>Italian name</b> .<br>If you are uncertain on w<br>is the proper Italian tu | from the <b>"Citizens</b><br>ationalities are liste<br>that to pick here, cl<br>ranslation for the | ship" drop-down<br>ed here with their<br>heck online what<br>name of your |
|---------------|----------------------------------------------------------------------------------------------------|----------------------------------------------------------------------------------------------------|---------------------------------------------------------------------------|
| Profile       | Country/nationality.                                                                                                    |                                                                                                    |                                                                           |
| Personal Data | Address                                                                                                    | ID Document                                                                                        | End                                                                       |
|               | Citizenship *                                                                                                    |                                                                                                    | ~                                                                         |
| l ha          | we dual citizenship * YES NO                                                                                                    |                                                                                                    |                                                                           |
|               | Second citizenship *                                                                                                    |                                                                                                    | ~                                                                         |

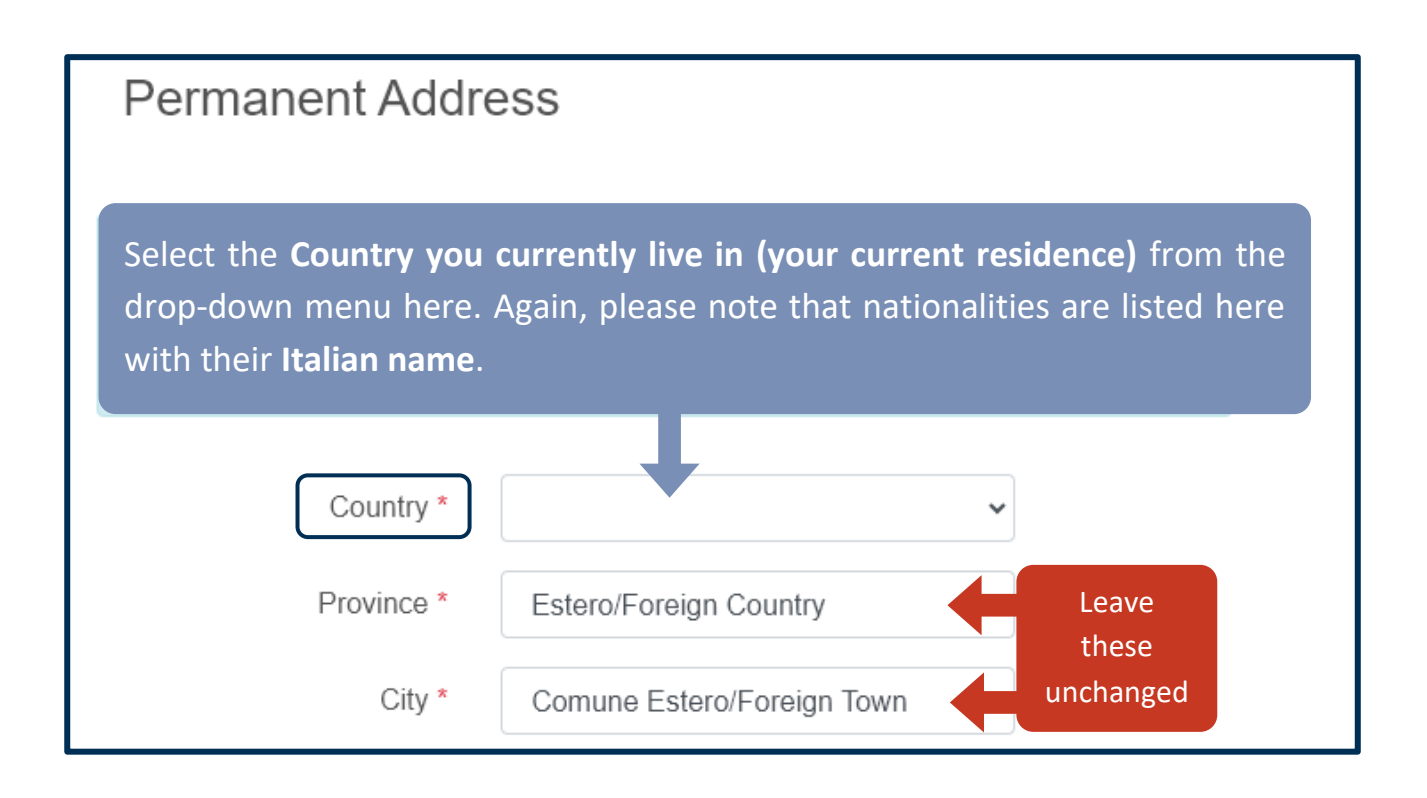

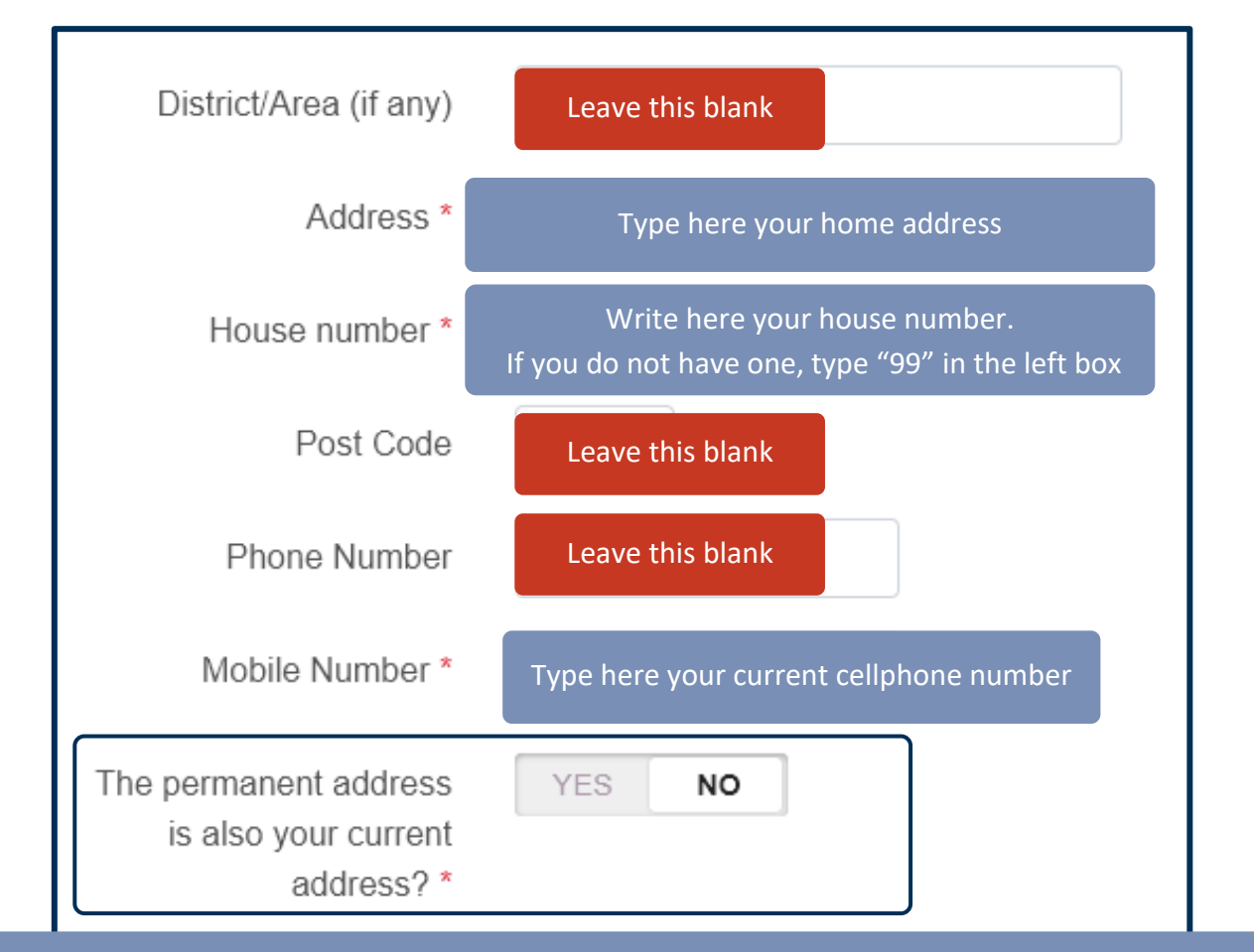

Choose **YES** here if your home address is the same as your mailing address. Otherwise, pick **NO** and then fill in the details related to your mailing address in the "**Domicile**" tab, which will automatically appear under this section if you select **NO**.

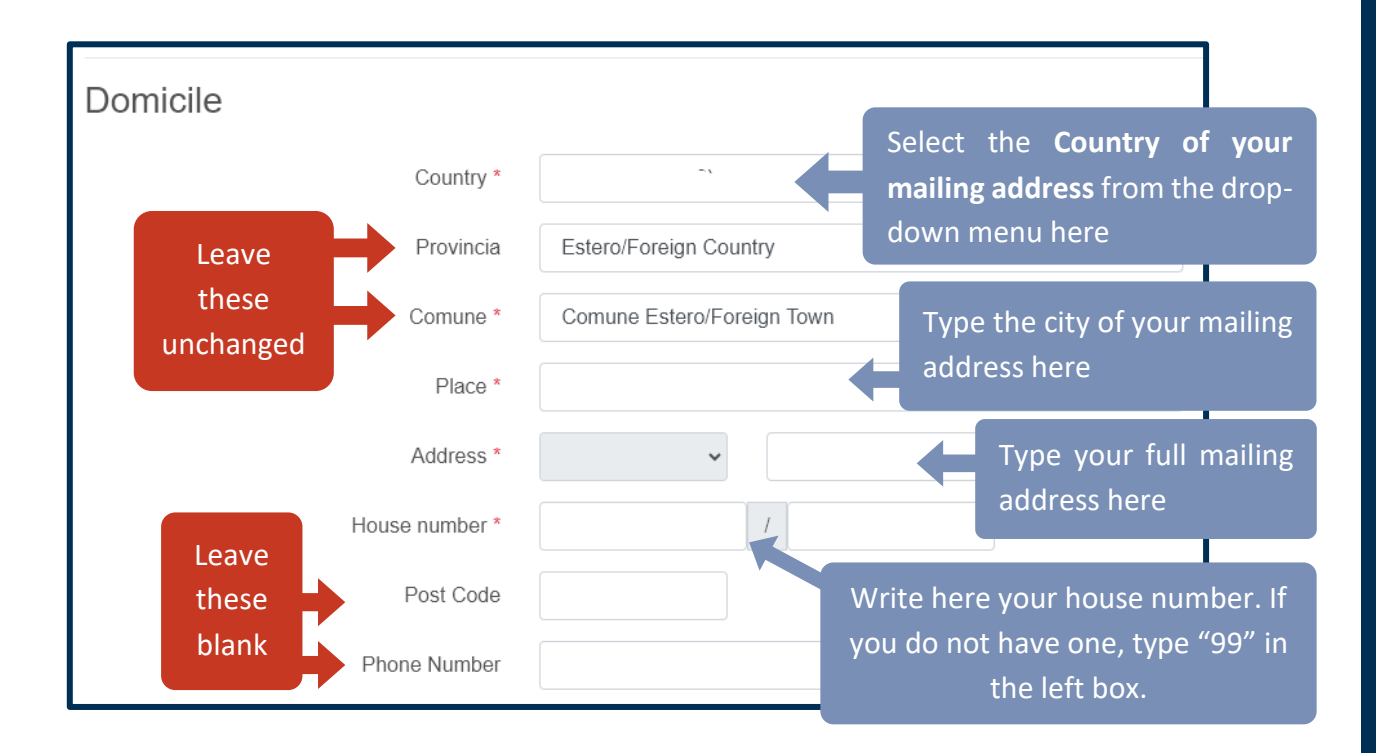

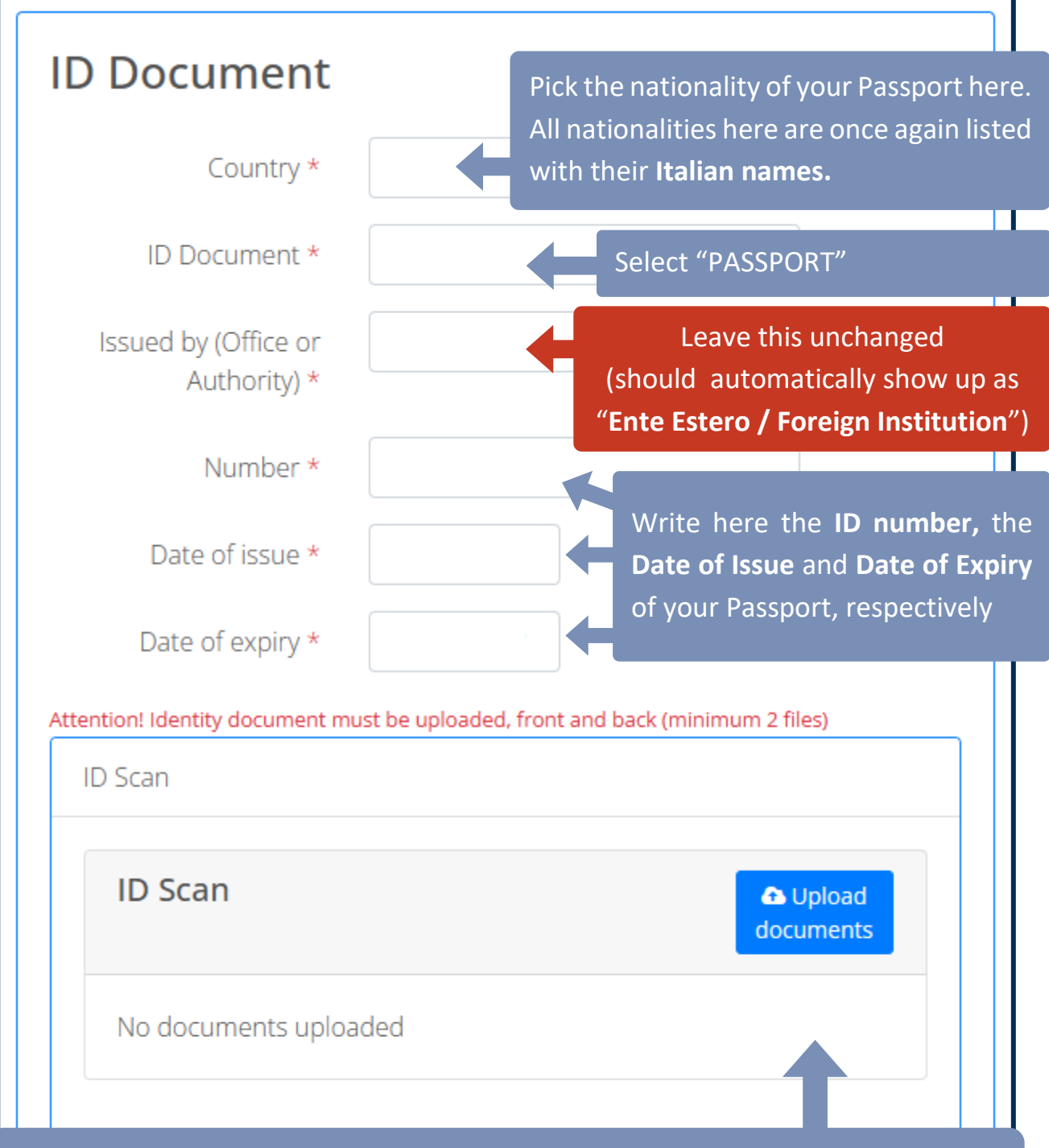

Upload 2 separate scans here, both in PDF format:

- The front side of your Passport (the part where your personal photo is clearly visible, together with all your data)
- The back of your Passport (the external side)

**IMPORTANT:** This upload section only supports **PDF files**. PNG and JPG images are not supported as of the time of this guide, so make sure to convert your scan beforehand to PDF.

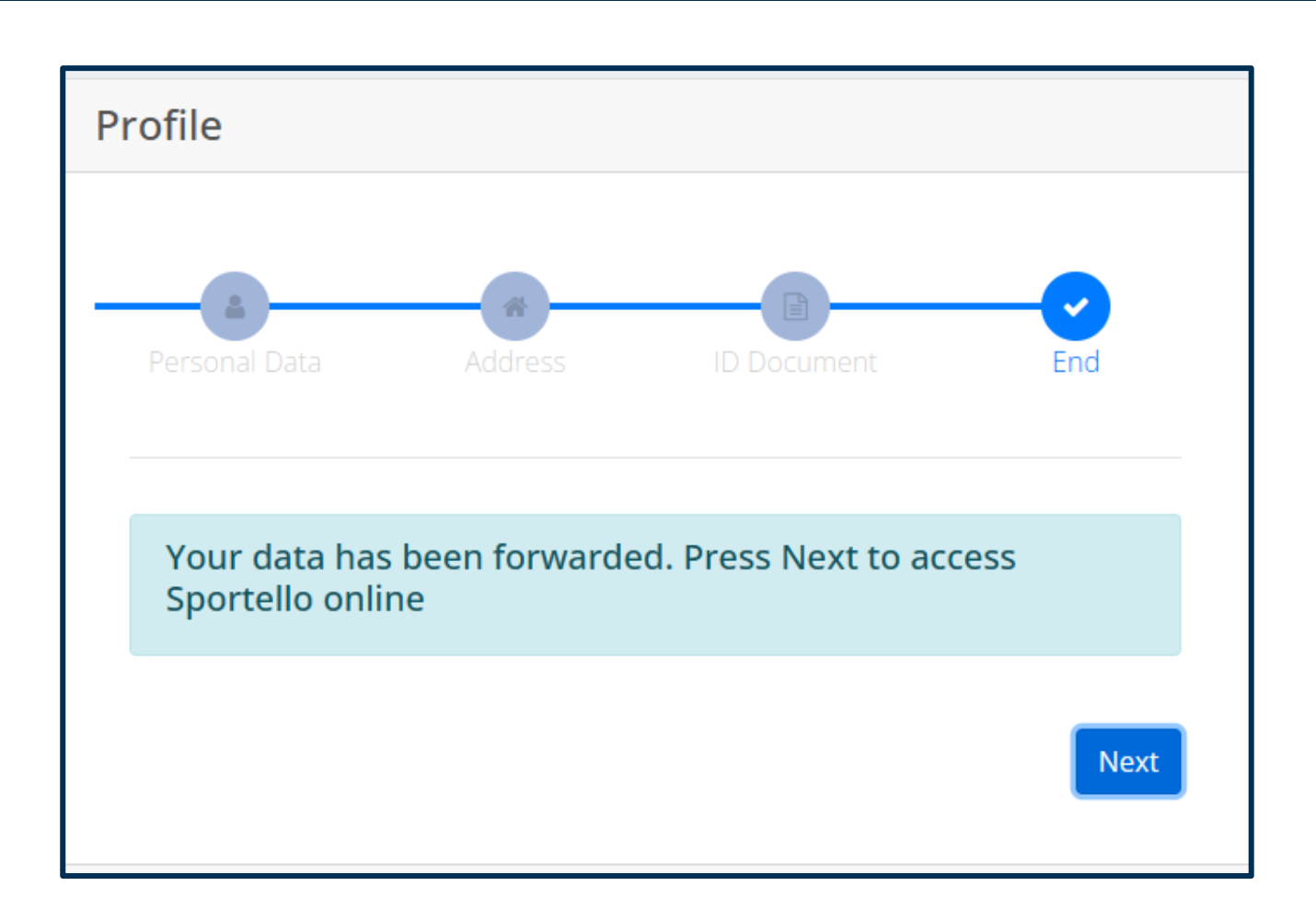

If you have reached this section and you can see the notification shown above, it means that all your Personal Data was processed by the system as expected.

You can now continue with the other parts of the procedure by clicking on the "Next" button.

## 3) Submit your Application

From the main panel, which you should see right after updating your personal data and clicking on the "**Next**" button, select the following options as shown in these screenshots:

| <b>ersonal data</b>                                                                                                    | € IBAN                                                                                         |
|----------------------------------------------------------------------------------------------------|------------------------------------------------------------------------------------------------|
| Edit personal data                                                                                                    | Edit your IBAN                                                                                 |
| <b>Q</b> Ticket and messages                                                                                                    | Activate APP                                                                                   |
| Ticket and EDUCatt messages                                                                                                    | Activate APP (canteen service)                                                                 |
| € Online payments<br>Online payments                                                                                                    | Subscriptions and opportunities                                                                |
| 2023/2024 2022/2023 2021/2                                                                                                    | 2022 2020/2021 2019/2020                                                                       |
| Constraints and a constraint of the second second s | Constraints and all the receipts of the applications you have submitted for the A.Y. 2023/2024 |
| <b>Banking results</b><br>Here you can find the results of the rankings                                                                                                    |                                                                                                |

#### 2023/2024

2022/2023

2021/2022 2020/2021

2019/2020

### Admission or Readmission in the university residences

Application for admission or readmission in the university residences 2023/2024

#### Merit data update (Admission or readmission in the University Residences)

Merit data update (Admission or readmission in the University Residences) 2023/2024

## College Draft -Milan and Rome campuses

Early admission to the University Residences a.y. 2023/2024

# Accommodation in the Students'Lodgings

Accommodation in the Students'Lodgings 2023/2024

3

#### € MAV and college fees

MAV and college fees 2023/2024

|                                                                                                    | EU Regulat                                                                                                    | ion 2016/67                                                                                                    | 79 (GDPR)                                                                                                    |                                                      |       |
|----------------------------------------------------------------------------------------------------|----------------------------------------------------------------------------------------------------|----------------------------------------------------------------------------------------------------|----------------------------------------------------------------------------------------------------|------------------------------------------------------|-------|
| With reference to<br>Regulation 2016/6                                                                        | the specific information on the<br>79 (GDPR), I declare that:                                                                                                    | protection of persona                                                                                                    | al data in compliance with                                                                                                    | the provisions                                       | of EU |
|                                                                                                    | I have read the ir                                                                                                    | formation on the pr                                                                                                    | otection of personal data                                                                                                    | * YES                                                | NO    |
|                                                                                                    | I give my consent to the pro                                                                                                    | cessing of special ca                                                                                                    | tegories of personal data                                                                                                    | * YES                                                | NO    |
|                                                                                                    | Sel                                                                                                    | f-declaratic                                                                                                    | n                                                                                                    |                                                      |       |
| According to the p<br>that:                                                                                   | rovisions referred to in article 4                                                                                                    | 6 of the Presidential                                                                                                    | Decree n. 445/2000in, i d                                                                                                    | leclare that I am                                    | awar  |
|                                                                                                    |                                                                                                    |                                                                                                    |                                                                                                    |                                                      |       |
| this online a                                                                                                 | pplication is equal to a self-dec                                                                                                    | laration in complianc                                                                                                    | e with the mentioned law                                                                                                    | * YES                                                | NO    |
| this online a<br>in case of false de<br>of the D.P.R. 4<br>68/2012 cons<br>received, in<br>career, except for | application is equal to a self-dec<br>eclaration, the foreseen penaltie<br>45/2000, and the foreseen sand<br>isting in the payment of an amo<br>the loss of the right to receive a<br>the adoption of disciplinary acti | laration in compliance<br>is will be imposed putions as to the legislations which is three times the structure of the provision for<br>ons and the complain<br>there are grounds | e with the mentioned law<br>rsuant the art. n. 75 e n.<br>ation art. 10 comma 3 D.lg<br>mes as much as the bene<br>or the whole duration of th<br>nt to the judicial authority<br>for supposing an offence | 76 YES<br>76 YES<br>gs.<br>efit<br>he<br>y if<br>e * | NO    |

Please make sure to read all the privacy-related terms and guidelines on this page, then mark "YES" for all the terms herein listed and click on "Save & Continue" to move on to the next page. You will now see a **general recap of your personal data**. Please check the accuracy of the information listed here. Once you have verified that everything looks correct, click on **"Save & Continue"**.

| Personal data             |           |            |
|---------------------------|-----------|------------|
|                           | ▼         |            |
| Last Name                 |           |            |
| First Name                |           |            |
| Fisical code              |           |            |
| Birth date                |           |            |
| Place of birth (Country)  |           |            |
| Citizenship               |           |            |
| Place of birth (City)     |           |            |
| Place of birth (Province) |           |            |
| Place of birth (City)     |           |            |
|                           |           |            |
|                           |           |            |
| Address data              |           |            |
| Country                   |           |            |
| City                      |           |            |
| Province                  |           |            |
| District/Area             |           |            |
| Address                   |           |            |
| House number              |           |            |
| Phone Number              |           |            |
| Mobile Number             |           |            |
|                           |           |            |
|                           |           |            |
| Identity document         |           |            |
| Type of document          |           |            |
| Number                    |           |            |
| Issued by                 |           |            |
| Date of issue             |           |            |
| Date of expiry            |           |            |
|                           |           |            |
|                           |           |            |
| ♦ Previous                | E) Save ( | & Continue |

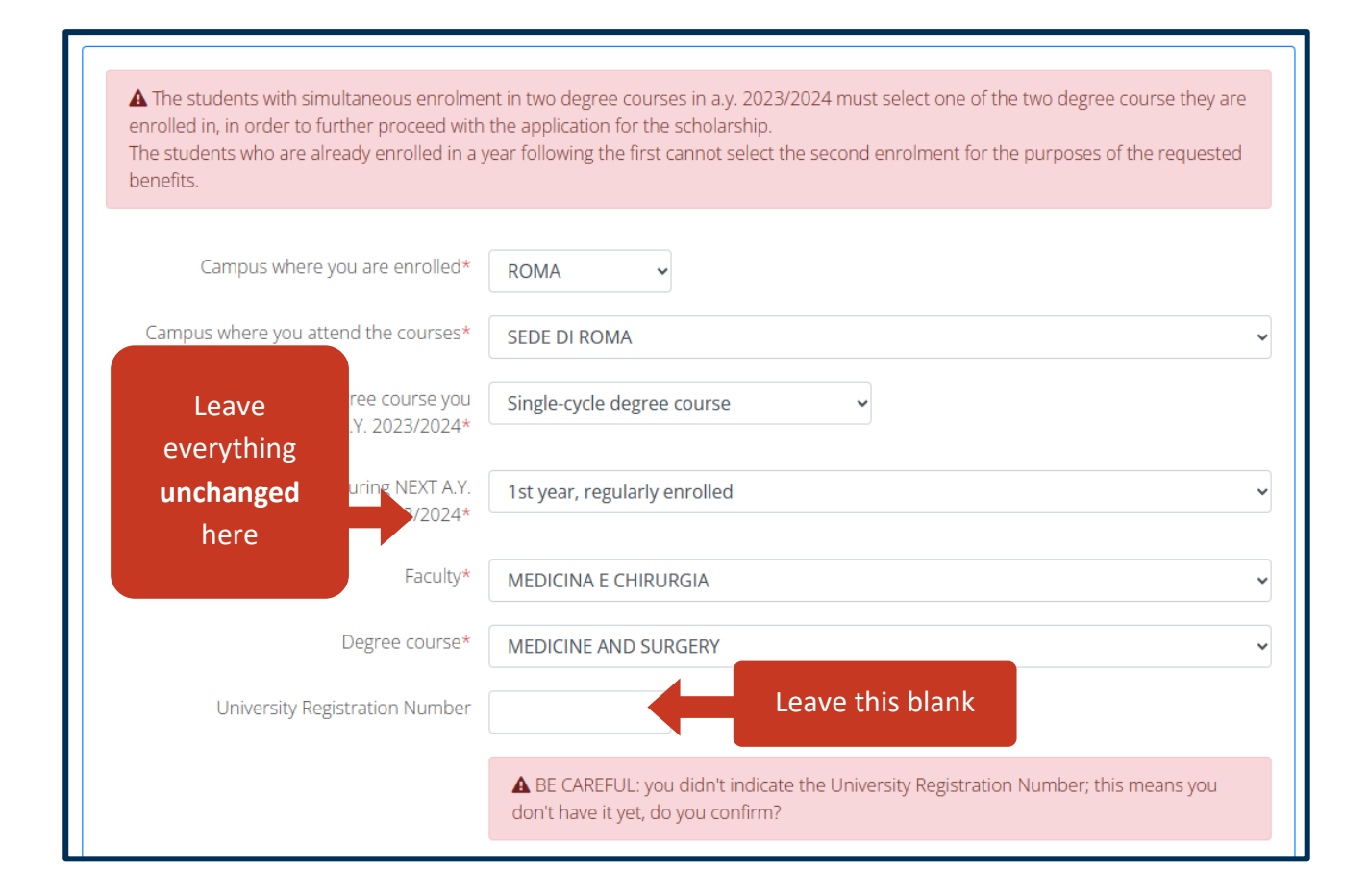

#### **IMPORTANT:**

The "**University Registration Number**", also sometimes referred to as "*Matricola*" (in Italian), "Student ID Number" or "Matriculation Number", is a code that will be given to you only in September, once you complete the final parts of the enrolment phase for the Programme.

Please leave that field <u>blank</u> for now. At this stage of the process, you cannot feasibly have the number in question. More in general, the University Registration Number is **not** required for you to complete this procedure.

| L ł<br>coui | If the starting<br>year of your                                             | 2023 / 2024<br>idegree<br>nples) *                                                                                                    |
|-------------|-----------------------------------------------------------------------------|----------------------------------------------------------------------------------------------------|
|             | Programme<br>(2023) is not<br>specified here,<br>please type it<br>manually | <ul> <li>EXAMPLES:</li> <li>If you're attending a master degree course, you must indicate the academic year when you enrolled for the very first time in a master degree;</li> <li>If you're attending a bachelor degree course, you must indicate the academic year when you enrolled for the very first time in a bachelor degree;</li> <li>If you're attending a single-cycle degree course, you must indicate the academic year when you enrolled for the very first time in a single-cycle degree.</li> </ul>                                                                                                    |
| Furt        | Otherwise,<br>leave<br>everything                                           | degree<br>bad (see<br>nples) *                                                                                                    |
|             | unchangeo.                                                                  | <ul> <li>EXAMPLES:</li> <li>the student previously enrolled for the very first time in a bachelor degree course in A.Y. 2020/2021, who enrolls in the first year of a master degree in a.y. 2023/2024, must still indicate a.y. 2020/2021;</li> <li>the student previously enrolled for the very first time in a single-cycle degree course in A.Y. 2020/2021, who enrolls in A.Y. 2023/2024 in the first year of a bachelor degree course, must still indicate a.y. 2020/2021;</li> <li>the student enrolled or enrolling for the very first time in the first year of any degree course in A.Y. 2023/2024 must indicate A.Y. 2023/2024.</li> </ul> |
|             |                                                                             |                                                                                                    |
|             |                                                                             | I declare that in a.y. 2023/2024 24 I am also enrolled in another university: * YES NO                                                                                                    |

Assuming that you are not currently enrolled in any other University Programme – which should be the case for most students admitted to our Medicine and Surgery Degree Programme – please select **"NO"** and then click on **"Save & Continue"** to continue with the procedure.

Otherwise, if you are currently enrolled in another Degree Programme, please select **"YES"** and then fill in whichever details the system will ask you to document with regards to your current Programme.

| the undersigned                                                                                                    | intend to submit the application for:                                                                                                    |                                     |                                             |
|----------------------------------------------------------------------------------------------------|----------------------------------------------------------------------------------------------------|-------------------------------------|---------------------------------------------|
| Admission in the Students' Lodgings                                                                                                    | Select this option                                                                                                    |                                     |                                             |
| Readmission in the Students' Lodgings                                                                                                    |                                                                                                    |                                     |                                             |
| INSTRUCTIONS FOR THE APPLICATIO                                                                                                    | IN SUBMISSION                                                                                                    |                                     |                                             |
| You can submit the application only by<br>your browser, but the application will b                                                                                                  | filling in all the proposed thematic pages. The inserted da<br>e considered valid only if totally completed and submitted                                                                                                    | ata will be progressively sav<br>d. | ed through                                  |
| You will receive an e-mail confirmation                                                                                                    | when the application is correctly and definitively saved.                                                                                                    |                                     |                                             |
| In case you find any difficulties when fil                                                                                                    | ling in the application, don't hesitate to contact the offices                                                                                                    | s of EDUCatt in your Univer         | sity Campus.                                |
| I hereby confirm that I have rea                                                                                                    | id and understood the INSTRUCTIONS FOR THE APPLICAT                                                                                                    | TION SUBMISSION *                   | YES NO                                      |
| ← Previous                                                                                                    |                                                                                                    |                                     | 월 Save & Continue                           |
| Select <b>"YES"</b> her                                                                                                    | e, then click on <b>"Save &amp; Contin</b>                                                                                                    | nue"                                |                                             |
| Accommodation in the Stud                                                                                                    | ents' Lodgings A. Y. 2023/2024 - Gene                                                                                                    | eral Conditions                     |                                             |
|                                                                                                    | 070401/5047) de dere                                                                                                    |                                     | Mark "N                                     |
| the undersigned TRIOLO MANUEL (TRLMNL                                                                                                    | .87P10H501Z) declare                                                                                                    |                                     |                                             |
| the undersigned TRIOLO MANUEL (TREMNE that I have interr                                                                                                    | wpted the studies during my current degree studies *                                                                                                    | YES NO                              | for each                                    |
| the undersigned TRIOLO MANUEL (TREMNE<br>that I have interr<br>that I am currently, or I have been prev                                                                             | iously enrolled as "fuori corso intermedio o ripetente"<br>during my current degree studies *                                                                                                    | YES NO                              | for each<br>the thr<br>options              |
| the undersigned TRIOLO MANUEL (TREMNE<br>that I have interr<br>that I am currently, or I have been prev<br>that I will change or I changed Degree Cou<br>the enrollment in an alrea | upted the studies during my current degree studies *<br>iously enrolled as "fuori corso intermedio o ripetente"<br>during my current degree studies *<br>rse or I will transfer from another university repeating<br>ady attended year during my current degree studies *                          | YES NO<br>YES NO                    | for each<br>the thr<br>options<br>this sect |
| the undersigned TRIOLO MANUEL (TRLMNL<br>that I have interr<br>that I am currently, or I have been prev<br>that I will change or I changed Degree Cou<br>the enrollment in an alrea | avprofision2) declare<br>upted the studies during my current degree studies *<br>iously enrolled as "fuori corso intermedio o ripetente"<br>during my current degree studies *<br>rse or I will transfer from another university repeating<br>ady attended year during my current degree studies * | YES NO                              | for each<br>the thr<br>options<br>this sect |

| what follows as to the life in a community:                                                                                                    |          |          |
|----------------------------------------------------------------------------------------------------|----------|----------|
| to suffer from infectious or contagious diseases *                                                                                                    | YES      | NO       |
| to suffer from psychological or psychic disorders *                                                                                                    | YES      | NO       |
| to have a clinical status that may present contraindications for the life in a community context $st$                                                                                                    | YES      | NO       |
| to suffer from long-term/chronical diseases and/or to need particular treatments $st$                                                                                                    | YES      | NO       |
| to need pharmacological long-term treatments *                                                                                                    | YES      | NO       |
| to be drug addicted or to use psychotropic substance *                                                                                                    | YES      | ΝΟ       |
|                                                                                                    |          |          |
| The personal data, also the sensitive ones, will be processed by EDUCatt in compliance with the provisions of EU Regulation 2016/679 (GDPR) for the purposes of the call only and with the modalities specified in the document of the requirements and regulation.<br>I give my consent. * | YES      | NO       |
|                                                                                                    |          |          |
| ← Previous                                                                                                    | 🖺 Save & | Continue |

Answer the questions shown in the screenshot above based on whether you fit any of the criteria.

Please note that, in case you select "**YES**" for any of these questions, you will be asked to provide further details on your medical condition, such as whether you are currently taking any medicine or receiving specific medical treatment.

This is important to make sure that your situation can be properly taken into account when assessing the availability of the dorms and assigning the rooms, so please make sure to read this part and fill in the form with the utmost accuracy.

Once you have completed that section, select **"YES"** with regards to the EU Regulation and GDPR terms and conditions, then click on **"Save & Continue"**.

| Accommodation in th                                      | ne Students' Lodgings A. Y. 2023/2024 - Specific                         | Data Entry                           |
|----------------------------------------------------------|--------------------------------------------------------------------------|--------------------------------------|
| I the undersigned                                        | declare                                                                  |                                      |
|                                                          | to be aware of the guiding principles of Università Cattolica            | ES NO                                |
| • We kindly remind that both the communications received | in case of ADMISSION and READMISSION, the student is obliged by EDUCatt. | ay the installments, as specified in |
| ← Previous                                               |                                                                          | 🖺 Save & Continue                    |

Select "YES" here, then click on "Save & Continue"

| I the undersigned declare to be a student with a handicap as in art, 3, comma 1, law of 5 February 1992, n. 104, or with a disability equal or higher to sixty-six per cent * | Accommodation in the St                 | udents' Lodgings A. Y. 2023/2024 - People with disabilities                                                 |
|----------------------------------------------------------------------------------------------------|-----------------------------------------|----------------------------------------------------------------------------------------------------|
| to be a student with a handicap as in art, 3, comma 1, law of 5 February 1992, n. 104, or with a disability equal or higher to sixty-six per cent *                           | the undersigned                         | declare                                                                                                    |
|                                                                                                    | to be a student with a handicap as in a | t, 3, comma 1, law of 5 February 1992, n. 104, or with a disability equal or higher to sixty-six per cent * |
| ← Previous                                                                                                    | ← Previous                              | 🛱 Save & Continu                                                                                            |

Here you should confirm whether you have any disability. If you pick **"YES"**, please note that you will be asked to provide further details on your status.

Once you have completed this section, click on "Save & Continue".

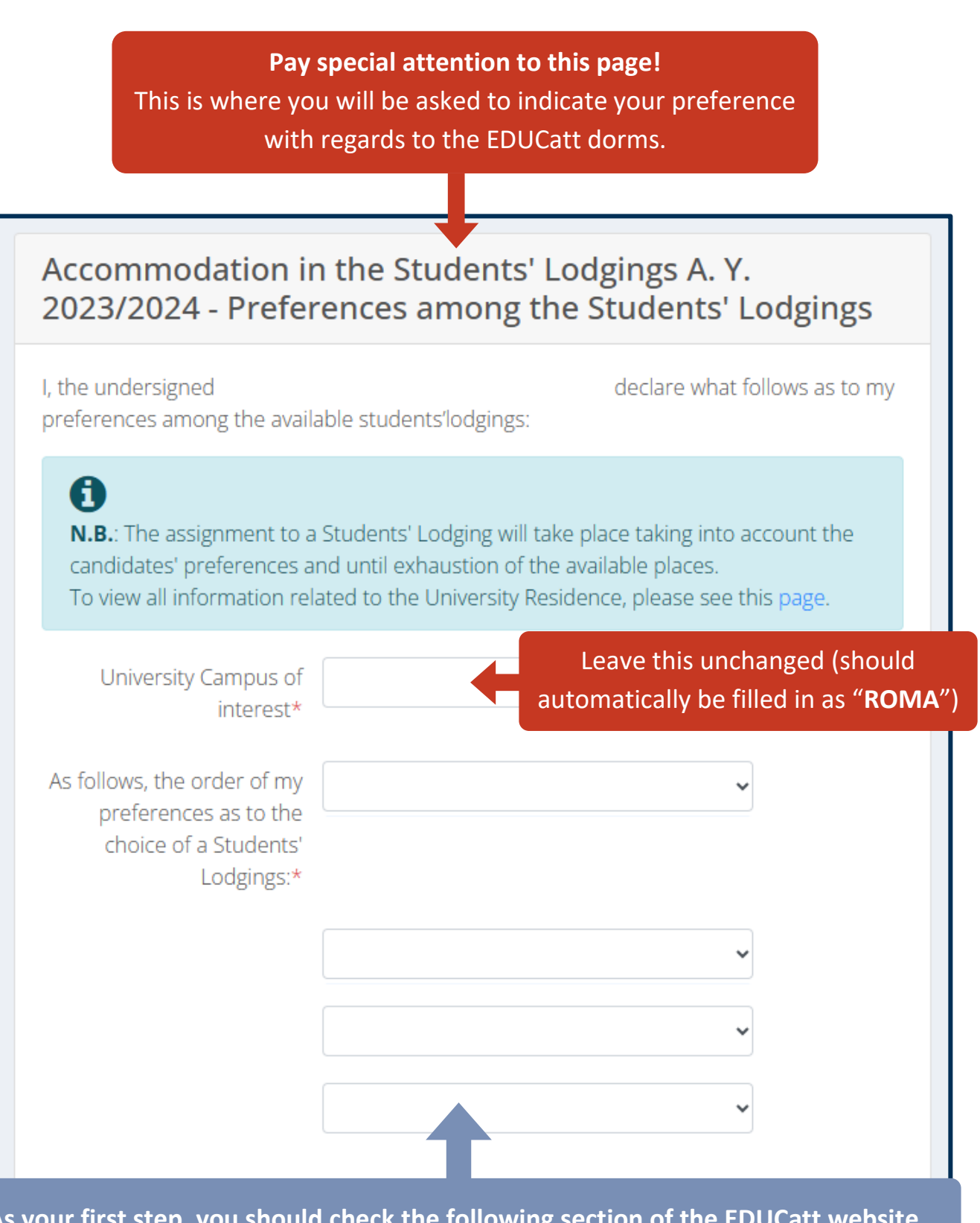

As your first step, you should check the following section of the EDUCatt website to get an overview of the EDUCatt dorms in Rome: <u>https://www.educatt.eu/housing-solutions/</u>

Then, indicate your **order of preference** by providing your first, second and third choice. Once you have completed this section, click on **"Save & Continue"**.

|                               | Accommodation in<br>2023/2024 - Additio                                                          | the Students' Lodgings<br>nal Notes                                                             | A. Y.             |
|-------------------------------|--------------------------------------------------------------------------------------------------|-------------------------------------------------------------------------------------------------|-------------------|
|                               | I the undersigned                                                                                | declare                                                                                         |                   |
|                               | Please add additional<br>notes to forward to<br>EDUCatt, if present (non-<br>mandatory field)    |                                                                                                 |                   |
| lf yc<br>that<br>sure<br>blan | bu have any special need an<br>you deem necessary to share<br>to write all your notes her<br>ik. | d/or any additional comment<br>e with the EDUCatt staff, make<br>re. Otherwise, leave this part | B Save & Continue |

The EDUCatt Dorm Application procedure also requires students to provide some personal information of their parents. Please make sure to fill in **all the fields marked with the red star sign (\*), then click on "Save & Continue".** 

| Degree of Kinship               | Father |         | Mot | her   |         |
|---------------------------------|--------|---------|-----|-------|---------|
| Last Name *                     |        |         |     |       |         |
| First name *                    |        |         |     |       |         |
| Citizenship *                   | ITALY  | FOREIGN |     | ITALY | FOREIGN |
| Residence place *               | ITALY  | FOREIGN |     | ITALY | FOREIGN |
| Fiscal Code *                   |        |         |     |       |         |
| Date of birth<br>(dd/mm/yyyy) * |        |         |     |       |         |
| Diana af binth t                |        |         |     |       |         |

Admission students' l

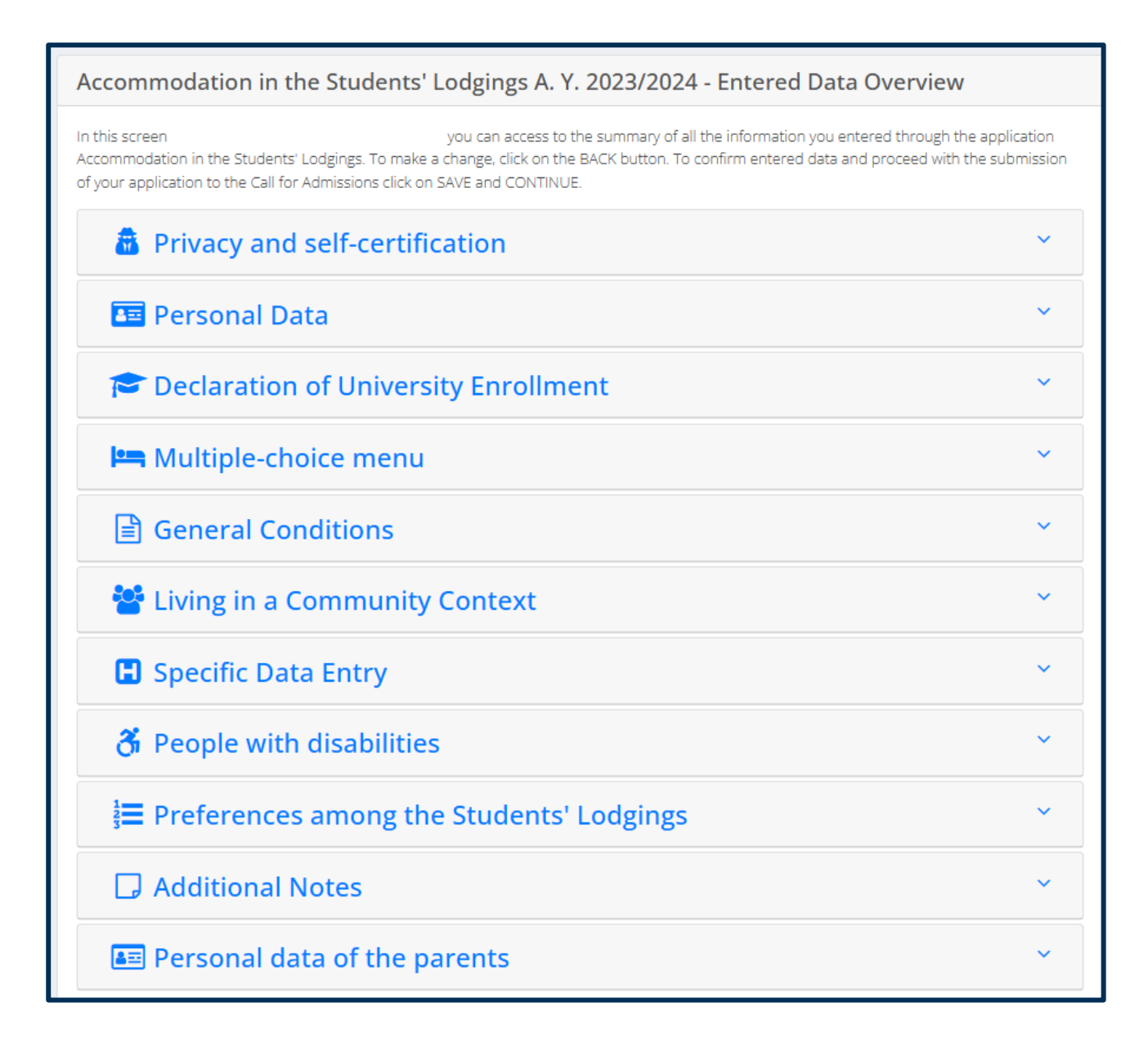

If all went well and the information you provided was registered properly on the system, you should now see **this recap page**.

You may now open each of the paragraphs to check once again all your information and ensure that everything looks correct. Once you have completed this final check, please click on **"Save and Continue"**.

| he undersigned<br>nctions provided for by Ar<br>infirm the correctness of the         | pursuant to Presidential Decree no. 445/2000<br>t. 76 of the same Presidential Decree for cases of false or mendacious declar<br>e data entered.                         | and in full awareness of the crimi<br>ation under one's own responsibilit |
|---------------------------------------------------------------------------------------|----------------------------------------------------------------------------------------------------|---------------------------------------------------------------------------|
| WARNING! In the next 48 hours you v case you don't receive the                        | vill receive a confirmation of the submitted application to the e-mail address you<br>e-mail, please check your spam folder and, if necessary, contact us.               | inserted when filling in the form. In                                     |
| <b>A IMPORTANT</b><br>By clicking on <b>CONFIRM</b> ,<br>correctness, you can still g | you will not be able to modify the previously inserted data any more. In cas<br>o <b>BACK</b> , check and possibly modify your information before definitively confirm i | e you have any doubts about their<br>:.                                   |
| + Previous                                                                            |                                                                                                    | 🖺 Confirm                                                                 |
|                                                                                       |                                                                                                    | Click on <b>"Confirm</b>                                                  |
|                                                                                       |                                                                                                    |                                                                           |
|                                                                                       |                                                                                                    |                                                                           |
|                                                                                       | Data saved.                                                                                                    |                                                                           |
|                                                                                       | Data saved.<br>Your request has been sent.                                                                                                    |                                                                           |

#### Well done!

If you see this notification, it means that your dorm application has been submitted properly through the EDUCatt system.

You can now click on **Back to Home** and then close the browser/interface.

## 4) Next Steps

- You should receive a confirmation e-mail within 48 hours from the submission of the dorm application. The e-mail in question will simply indicate that you have performed all the steps required and that your application has been recorded on the system.
- Remember to always check both your Inbox and the Spam folder of your e-mail account!
   E-mail messages can sometimes be flagged by mistake as "Spam" or undesired, especially when using certain providers such as Gmail. We recommend paying the utmost attention to the Spam folder, to ensure that you do not miss any crucial update.
- After submitting your dorm application, please be patient and wait for the EDUCatt team to get back to you. Simply wait for an update on their part - which could take a few weeks after you complete the application itself - and kindly refrain from sending multiple e-mails in order to solicit a response on their part. They will certainly share an update with you at the earliest opportunity.
- The next step will involve taking an interview with the EDUCatt team. This is standard practice, it is NOT an exam by any means and you do not have to prepare anything for this purpose. It is just a chat to get to know you a bit more and determine what is the best option for you among the ones currently available.
- The date and time of the interview will be shared by e-mail, so once again please be patient and keep an eye on both your Inbox and your Spam folder. You will be asked to provide your Teams account / username for the interview: if you have never used Teams or do not have an account, feel free to create a new one in the meantime.

#### **IMPORTANT:**

For questions, issues with the application process or concerns, please note that the International Admissions Office will be unable to provide direct assistance. You are kindly asked to refer directly to the EDUCatt team. General-purpose e-mail: <u>Info.rm.dsu@educatt.it</u> General-purpose phone number: (+39) 06 3050120

Info Point e-mail: <u>duepuntiservice@educatt.org</u> Info Point phone number: (+39) 06 3015 6119